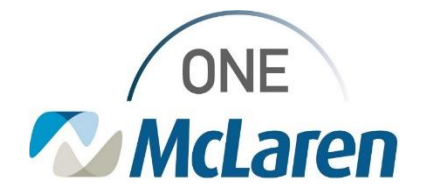

# **Cerner Flash**

## Remove Patient from Provider Group List

### October 23, 2023

**Enhancement:** Functionality is being added to allow providers to remove a patient from their provider group list without inactivating the professional relationship. Functionality to go live on Monday, October 23, 2023.

#### To Remove Patient:

| atient List                                                                                                    | a delette.                                                                                                    |                                                                                                    |                                                                                                    |                                                                                                    | 중 Full screen                                                                    |  |
|----------------------------------------------------------------------------------------------------|----------------------------------------------------------------------------------------------------|----------------------------------------------------------------------------------------------------|----------------------------------------------------------------------------------------------------|----------------------------------------------------------------------------------------------------|----------------------------------------------------------------------------------|--|
| ' @' ≫ ¤ ¥ ¥   ♠                                                                                                    | ) 🖺 🖺 🛍 📾 📾                                                                                                    | <b>1</b>                                                                                                    |                                                                                                    |                                                                                                    |                                                                                  |  |
| T HOSPITALIST<br>T HOSPITALIST - Inpatient,                                                                                                    | ; Observation, Outpatient ir                                                                                                    | n a Bed - McLaren Flint, 11 South, 12 So                                                                                                    | ut                                                                                                    |                                                                                                    | ☐ My patients only                                                               |  |
| Location                                                                                                    | Name                                                                                                    | MRN FIN                                                                                                    | Age DOB Admitting Physician                                                                                                    | Visit Reason Primary Care Physician                                                                                                    |                                                                                  |  |
| H11510821         L25           FH12510821         L25           FH226102821         L21           FH26611         L21           FH26611         L21           FH26611         L21           FH26611         L21           FH26611         L21           FH26611         L21           FH26611         L21           FH36611         L21           FH36611         L21 <td< td=""><td>ZZTEST, IMM<br/>ZZTEST, IPTEST<br/>LALTEST, CENTAURIE<br/>TEST, MOON</td><td>Patient Snapshot Provider Information</td><td>years 8/2/1965 Litter-kuester, DO, Sara E<br/>years 5/5/1955 Cerner Test, MD, Phys - Hospitalist<br/>years 1/6/1986 Litter-Kuester, DO, Sara E<br/>years 8/14/1960 Litter-Kuester, DO, Sara E</td><td>TEST Cerner Test, Physician - IM Cerner<br/>TESTING<br/>HEADACHE Liter-Kuester, DO, Sara E</td><td colspan="2">Right Click on patient to be removed</td></td<> | ZZTEST, IMM<br>ZZTEST, IPTEST<br>LALTEST, CENTAURIE<br>TEST, MOON                                                                                                    | Patient Snapshot Provider Information                                                                                                    | years 8/2/1965 Litter-kuester, DO, Sara E<br>years 5/5/1955 Cerner Test, MD, Phys - Hospitalist<br>years 1/6/1986 Litter-Kuester, DO, Sara E<br>years 8/14/1960 Litter-Kuester, DO, Sara E                                                                                                    | TEST Cerner Test, Physician - IM Cerner<br>TESTING<br>HEADACHE Liter-Kuester, DO, Sara E                                                                                                    | Right Click on patient to be removed                                             |  |
|                                                                                                    | BURGER, CHEESE<br>ZZTEST, GENLABVAL<br>LALTEST, CENTAURII<br>UCTEST, MOMA<br>OREO, COOKIE                                                                                                    | Visit List / /east 77/81/980 Liter-Kuester, DO, San E<br>Inactivate Editionship //east 77/81/990 Liter-Kuester, DO, San E<br>Remove Patient from List //east 5/291/995<br>Dip[by JII Removed Patients //east 5/291/995 |                                                                                                    | TOO MANY ONIONS LITEr-Kuester, DO, Sara E<br>SICKLE CELL Litter-Kuester, DO, Sara E<br>TECHNE<br>mo Cerner RAN OUT OF MILK Liter-Kuester, DO, Sara E                                                                                                    | Select "Remove Patient from List"                                                |  |
|                                                                                                    | ORDERTESTONLY, F                                                                                                    | Add/View Sticky Notes           Sort           Hide           Customize Columns           Add to a Patient List           Copy         Ctrl+C           Paste         Ctrl+V                                           | Pati Stor Pati                                                                                                    |                                                                                                    | Patient is removed from list and<br>stored in "patient row removed"<br>hyperlink |  |
| nt List<br>출 → 💐 🌴 🎢 👌                                                                                                    | • 1 • • • • • • • •                                                                                                    | Open Patient Chart                                                                                                    | 3                                                                                                    |                                                                                                    | Ş₫ Full screen                                                                   |  |
| HOSPITALIST - Inpatient,                                                                                                    | , Observation, Outpatient ir                                                                                                    | n a Bed - McLaren Flint, 11 South, 12 So                                                                                                    | ut                                                                                                    |                                                                                                    | 1 patient row removed My patients only                                           |  |
| Location         Fit 20 (co.22)           Fit 26 (co.22)         Fit 26 (co.22)           Fit 26 (co.22)         Fit 21 (co.22)           Fit 21 (co.22)         Fit 21 (co.22)           Fit 25 (co.22)         Fit 25 (co.22)           Fit 26 (co.22)         Fit 25 (co.22)           Fit 25 (co.22)         Fit 26 (co.22)           Fit 26 (co.22)         Fit 26 (co.22)           Fit 26 (co.22)         Fit 2                                                                                                    | Name<br>ZTEST, ITEST<br>ZZTEST, ITEST<br>ZZTEST, ITEST<br>ZZTEST, ITEST<br>ZZTEST, ITEST<br>BURGER, CERTAURING<br>BURGER, CERTAURING<br>BURGER, CERTAURING<br>LAITEST, CENTAURING<br>ORDERITESTONI, FLINT<br>NOVED PAG | MRN         IPN           310003148827 710000786805         310003148827 710000786805           111111111111111111111111111111111111                                                                                   | Joge         DOB         Admitting Physician           0.9 sperse         82/9428         Uter-Sucters (to O, Sara E           36 syears         55/7955         Center Test, MD, Phys-Hospitalist           37 years         16/1939         Uter-Sucters (to O, Sara E           36 syears         21/3939         Uter-Sucters (to O, Sara E           36 syears         21/3939         Uter-Sucters (to O, Sara E           36 syears         7/25/1979         Uter-Sucters (to O, Sara E           36 syears         7/25/1979         Uter-Sucters (to O, Sara E           36 syears         7/25/1979         Uter-Sucters (to O, Sara E           36 syears         7/25/1979         Uter-Sucters (to O, Sara E           36 syears         7/25/1979         Uter-Sucters (to O, Sara E           26 syears         10/22/1960         Center Test, Physician - Hospitalist D           77 years         31/2/1946         Center Test, Physician - Hospitalist D | Visit Reason Primary Care Physician<br>TST<br>TEST Cerner Test, Physician - IM Cerner<br>TESTING<br>HEADACHE Uter-Kuester, DO, San E<br>TOO MANY NOUNCH Liter-Kuester, DO, San E<br>SIGUE CELL Uter-Kuester, DO, San E<br>TESTING<br>emo Cerner RAN OUT OF MILK Liter-Kuester, DO, San E<br>mo Cerner TEST<br>r list, click on the "patien | nt row removed" hyperlink.                                                       |  |
| Name DOB N<br>ST.JMM 8/14/1950 31000                                                                                                    | MRN Remove Date<br>13146682 10/17/2023                                                                                                    |                                                                                                    |                                                                                                    | Select patient to restor<br>Click "Add Patient" and<br>returned to provider g                                                                                                    | re<br>d patient will be<br>roup list                                             |  |
| nis functio<br>rovider gr                                                                                                    | onality is s<br>oup lists,                                                                                                    | specific to pro<br>the functiona                                                                                                    | Steet All Add Patient Close<br>vider group lists. For<br>lity is shared by all w                                                                                                    | individual lists, the fund<br>who share the proxied lis                                                                                                    | ctionality is user specific. For proxied<br>t.                                   |  |
| lease cont                                                                                                    | tact your                                                                                                    | local Clinical I                                                                                                    | nformation Specialist                                                                                                    | t with any questions                                                                                                    |                                                                                  |  |

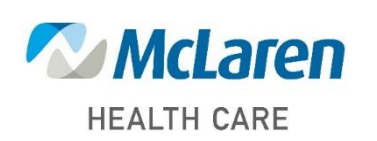

# Doing what's best